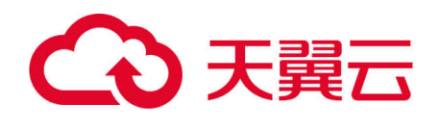

# 存储容灾服务

### 附录

天翼云科技有限公司

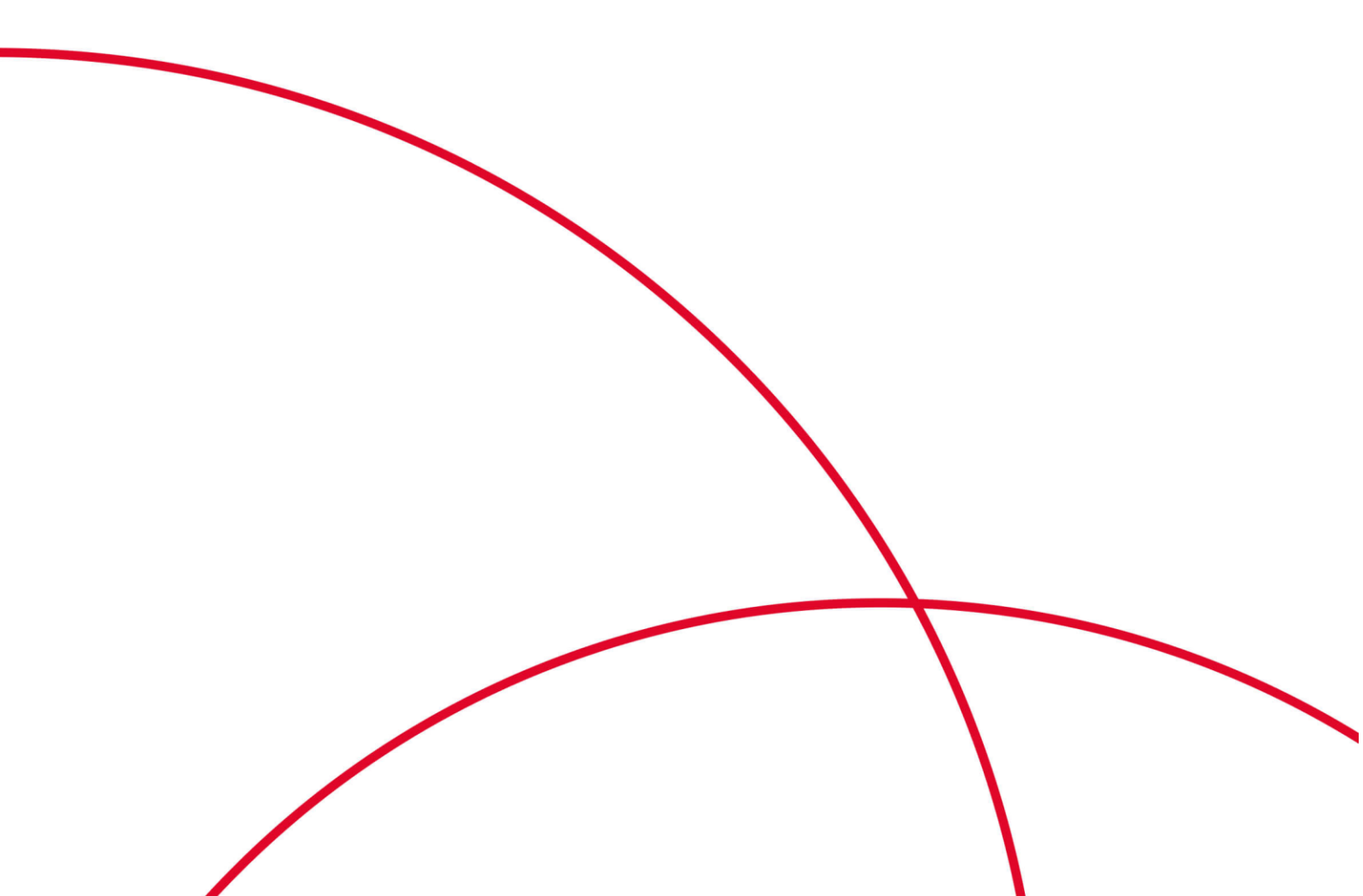

## 目 录

| 1   | 附录              | .3  |
|-----|-----------------|-----|
| 1.1 | 配置容灾站点服务器       | . 3 |
| 1.2 | 配置生产站点服务器       | .6  |
| 1.3 | 异步复制客户端的端口说明    | .7  |
| 1.4 | 修改 rdadmin 账号密码 | . 8 |

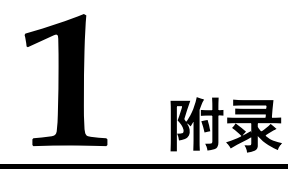

### 1.1 配置容灾站点服务器

操作场景

通过管理控制台进行反向重保护操作前,需要先在待反向重保护的保护实例中的容灾 站点服务器上进行配置,配置完成后才能执行反向重保护操作。

#### 操作步骤

步骤1 登录待配置的容灾站点服务器

步骤2 运行以下脚本进行网关配置

- Linux 服务器:
   sh /opt/cloud/sdrs/register\_gateway.sh
- Windows 服务器:

进入 C:\cloud\sdrs 目录,双击运行 register\_gateway.bat 脚本

图1-1 windows 配置脚本

| Home           | Share | View Application Tools                                                                                                    |                   |                    |      |      |              | ~ 0 |
|----------------|-------|----------------------------------------------------------------------------------------------------|-------------------|--------------------|------|------|--------------|-----|
| -> · ↑ 🔓       | > Thi | $s \ PC \ \to \ Local \ Disk \ (C;) \ \to \ cloud \ \to \ sdrs \ \to \ sdrs \ \to \ \mathsf$ |                   |                    |      | ~ Ö  | Search solts | P   |
| 1000           |       | Name                                                                                                    | Date modified     | Type               | Size |      |              |     |
| P Quick access |       | dra                                                                                                    | 3/28/2024 7:06 PM | File folder        |      |      |              |     |
| Descop         | 1     | drm                                                                                                    | 3/28/2024 7:05 PM | File folder        |      |      |              |     |
| Downloads      | *     | hostagent                                                                                                    | 3/28/2024 7:05 PM | File folder        |      |      |              |     |
| Documents      | 1     | The register_gateway                                                                                                    | 3/27/2024 6:56 PM | Windows Batch File |      | ł KB |              |     |
| Pictures       | 1     | (h) restart                                                                                                    | 3/27/2024 6:56 PM | Windows Batch File | 2    | 2 KB |              |     |
| conf           |       | 1955 start                                                                                                    | 3/27/2024 6:56 PM | Windows Batch File | 2    | 2 KB |              |     |
| dra            |       | (5) stop                                                                                                    | 3/27/2024 6:56 PM | Windows Batch File | 2    | ! KB |              |     |
| sessions       |       |                                                                                                    |                   |                    |      |      |              |     |
| TitanAgent     |       |                                                                                                    |                   |                    |      |      |              |     |

步骤3 脚本参数填写说明:

1. 跨AZ场景:

图1-2 linux 跨 AZ 场景配置示例

| <pre>[root@wyh-gw-s sdrs]# sh register_gateway.sh</pre>          |                         |
|------------------------------------------------------------------|-------------------------|
| Please select DR Scene:                                          |                         |
| 0 IDC to cloud (default)                                         |                         |
| 1 Cross Availability Zone                                        |                         |
| 2 Cross Region                                                   |                         |
|                                                                  |                         |
|                                                                  |                         |
| scene: CA2CA                                                     |                         |
| Please select source platform type:                              |                         |
| 0 Public Cloud (default)                                         |                         |
| 1 private cloud                                                  |                         |
|                                                                  |                         |
| source platform type:                                            |                         |
| Place input course project id                                    |                         |
| ha1850de/c30/2a801f2ff63207a7cf8                                 |                         |
| Please input source region code                                  |                         |
| cn-southwest-242                                                 |                         |
| Please input source ers endpoint: (ers.cn-southwest-242.mv       | loud.com by default)    |
| recuse input source ees enupointe (eesten-southwest-i-i-ing      | crouter by actuact,     |
| Please input source evs endpoint: (evs.cn-southwest-242.mv)      | cloud.com by default)   |
|                                                                  |                         |
| Please input source iam ak                                       |                         |
|                                                                  |                         |
| Please input source iam sk                                       |                         |
|                                                                  |                         |
| Please input target sdrs endpoint: (sdrs.cn-southwest-242.myhuaw | eicloud.com by default) |
| sdrs-dev.cn-southwest-242.myl cloud.com                          |                         |
|                                                                  |                         |
| Gateway registration completed successfully                      |                         |

图1-3 windows 跨 AZ 场景配置示例

| C:\Windows\system32\cmd.exe                                                                                                    |                       | - |
|----------------------------------------------------------------------------------------------------|-----------------------|---|
| 0 IDC to cloud (default)<br>1 Cross Availability Zone<br>2 Cross Region Replication                                                                                                |                       |   |
| Stele: CALCA<br>Please select source platform type:<br>0 Public Cloud (default)<br>1 private cloud                                                                                 |                       |   |
| p)<br>platform type:<br>Please input source project id<br>>>f2988fc207040009e8a6ddce05fd59c<br>Please input source region code                                                     |                       |   |
| Please input source ecs endpoint: (ecs.cn-southwest-242.my                                                                                                    | :loud.com by default) |   |
| Please input source evs endpoint: (evs.cn-southwest-242.my<br>>>><br>Please input source iam ak<br>Please input source iam sk                                                      | cloud.com by default) |   |
| Please input target sdrs endpoint: (sdrs.cn-southwest-242.my                                                                                                    | :loud.com by default) |   |
| >>sdrs-dev.cn-southwest-242.my cloud.com<br>HTTP/1.1200 0K<br>X-Openstack-Request-Id: 01f936c8-ac42-4bcc-ac03-6cc20142acad<br>Content-Type: application/json<br>Content-Length: 60 |                       |   |
| {"gateway_server_id":"7eabc804-5930-4818-b921-91a991854d3c"}_                                                                                                    |                       |   |

命令中使用到的变量参数说明如表 5-1 所示。

| 站点       | 参数                   | 参数说<br>明                  | 获取方法                                                                                | 参数示例              |
|----------|----------------------|---------------------------|-------------------------------------------------------------------------------------|-------------------|
| 复制场景     | replicationSc<br>ene | 复制场<br>景(目前<br>支复制<br>场景) | <ul> <li>0- IDC 容灾到云平台</li> <li>1- 云平台跨 AZ 容灾</li> <li>2- 云平台跨 Region 容灾</li> </ul> | 1                 |
| 云平<br>台容 | platform_typ<br>e    | 云平台<br>类型                 | 请联系管理员获取。                                                                           | -                 |
| 灭站       | sourceProject        | 项目ID                      | 在控制台"我的凭证"页                                                                         | 51af777371904892a |

#### 表1-1 跨 AZ 场景参数说明

#### 错误!文档中没有指定样式的文字。错误!文档中没有 指定样式的文字。

| 站点       | 参数                  | 参数说<br>明                  | 获取方法                        | 参数示例                                             |
|----------|---------------------|---------------------------|-----------------------------|--------------------------------------------------|
| 点        | Id                  |                           | 面,查看"项目 ID"。                | 49a0c3e3e53de44                                  |
|          | sourceEcs           | ECS 终<br>端节点              | 通过地区和终端节点页面查<br>询。          | -                                                |
|          | sourceEvs           | EVS 终<br>端节点              | 通过地区和终端节点页面查<br>询。          | -                                                |
|          | sourceIamAk         | 访问密<br>钥 ID               | 获取方式见 API 参考中的认<br>证鉴权。     | -                                                |
|          | sourceIamSk         | 访问密<br>钥                  |                             | -                                                |
| 云平<br>台容 | targetProjectI<br>d | 项目 ID                     | 在控制台"我的凭证"页<br>面,查看"项目 ID"。 | 0605767cb280d576<br>2fd6c0133d6bea3f             |
| 灭站       | targetSdrs          | <b>SDRS</b><br>服务终<br>端节点 | 通过地区和终端节点页面查<br>询。          | sdrs.region1.xxxx.c<br>om                        |
|          | targetIamAk         | 访问密<br>钥 ID               | 获取方式见 API 参考中的认<br>证鉴权。     | RZSAMHULWKK<br>E71N0XHUT                         |
|          | targetIamSk         | 访问密<br>钥                  |                             | K7bXplAT0pEpy4S<br>AiN2fHUwEtxvgm<br>K3IqyhqnMTA |

#### 2. 跨 Region 场景:

#### 表1-2 跨 region 场景参数说明

| 参数                          | 参数说明                    | 获取方法                                                                                         | 参数示例                                 |
|-----------------------------|-------------------------|----------------------------------------------------------------------------------------------|--------------------------------------|
| DR Scene                    | 复制场景                    | <ul> <li>0- IDC 容灾到云平<br/>台</li> <li>1- 云平台跨 AZ 容灾</li> <li>2- 云平台跨 Region<br/>容灾</li> </ul> | 2                                    |
| source/target platform type | 容灾云平台类型                 | 请联系管理员获取。                                                                                    | -                                    |
| source/target<br>project id | 容灾站点服务器<br>所在区域项目<br>ID | 在控制台"我的凭证"<br>页面,查看"项目<br>ID"。                                                               | 51af777371904892a49<br>a0c3e3e53de44 |
| source region<br>code       | 目的区域的<br>Region ID      | 通过地区和终端节点页<br>面查询。                                                                           | sdrs.region1.xxxx.com                |

| 参数                      | 参数说明                           | 获取方法                    | 参数示例                  |
|-------------------------|--------------------------------|-------------------------|-----------------------|
| source ecs<br>endpoint  | 容灾站点服务器<br>所在区域 ECS<br>终端节点    | 通过地区和终端节点页<br>面查询。      | -                     |
| source evs<br>endpoint  | 容灾站点服务器<br>所在区域 EVS<br>终端节点    | 通过地区和终端节点页<br>面查询。      | -                     |
| source/target<br>iam ak | 容灾站点服务器<br>所在区域的访问<br>密钥 ID    | 获取方式见 API 参考中<br>的认证鉴权。 | -                     |
| source/target<br>iam sk | 容灾站点服务器<br>所在区域的访问<br>密钥       |                         | -                     |
| target sdrs<br>endpoint | 容灾站点服务器<br>所在区域 SDRS<br>服务终端节点 | 通过地区和终端节点页<br>面查询。      | sdrs.region1.xxxx.com |

步骤4 配置云平台容灾站点服务器代理客户端的网关地址。

1. Linux 容灾机器:

su - service -c "/opt/cloud/sdrs/hostagent/bin/agent\_config.sh --drm-ip=127.0.0.1 -- ha-ip=127.0.0.1"

2. Windows 容灾机器:

打开 cmd 窗口执行以下命令::

C:\cloud\sdrs\hostagent\bin\agent\_config.bat --drm-ip=127.0.0.1 --ha-ip=127.0.0.1

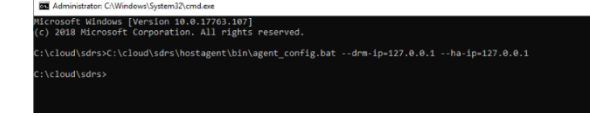

----结束

### 1.2 配置生产站点服务器

#### 操作场景

通过管理控制台进行重保护操作前,需要先在待重保护的保护实例中的生产站点服务器上进行配置,配置完成后才能执行重保护操作。

#### 操作步骤

步骤1 登录待配置的生产站点服务器。

步骤2 依次执行以下命令, 配置生产站点服务器代理客户端的网关地址。

1. Linux 服务器:

**su - service -c** "/opt/cloud/sdrs/hostagent/bin/agent\_config.sh --drm-ip=*drm ip* -- ha-ip=*HostAgentIp*"

- [restBacristst ha 000 2]# su service -c \*/apt/cloud/sdry/hostsgent/bin/agent\_config.sh --dm-ip:192.168.0.15 --ha-ip:19 1192.108.0.20 1192.108.0.27 1192.108.0.75 Vite dm # (p 172.158.0.25 success) Vite dm # (p 172.158.0.25 success)
- 2. windows 服务器:

打开 cmd 窗口执行以下命令::

C:\cloud\sdrs\hostagent\bin\agent\_config.bat --drm-ip=drm ip --ha-ip=HostAgentIp

#### 🛄 说明

- drm ip: 云容灾网关的主网卡 IP 地址;
- HostAgentIp: 本机的主网卡 IP 地址;
- 此生产站点配置的容灾网关必须和保护实例的容灾网关相同。

----结束

### 1.3 异步复制客户端的端口说明

#### 表1-3 容灾网关端口说明

| 端口    | 协议  | 使用说明         |
|-------|-----|--------------|
| 29210 | tcp | 用于与代理客户端通信   |
| 29211 | tcp | 用于接收控制命令     |
| 7443  | tcp | 用于与 API 进行通信 |

表1-4 生产站点/容灾站点服务器端口说明

| 端口    | 协议  | 使用说明                    |
|-------|-----|-------------------------|
| 8091  | tcp | 用于代理客户端内部消息<br>转发       |
| 59526 | tcp | 用于与容灾网关通信               |
| 29210 | tcp | 本地监听,用于切换后与<br>代理客户端通信  |
| 29211 | tcp | 本地监听,用于切换后接<br>收控制命令    |
| 7443  | tcp | 本地监听,用于切换后与<br>API 进行通信 |

### 1.4 修改 rdadmin 账号密码

#### 操作说明

- 需要定期修改客户端的操作系统"rdadmin"用户的登录密码,并禁止"rdadmin" 用户远程登录,以提升系统运维安全性。
- Linux 操作系统下"rdadmin"用户无账号密码。
- 该任务指导用户修改 Windows 2016 系统下客户端的 rdadmin 账号密码。其他版本 请根据实际情况进行修改。

#### 前提条件

- 已获取管理控制台的登录账号和密码。
- 已获取 Windows 操作系统服务器的登录账号和密码。

#### 操作步骤

- 步骤1 进入弹性云服务器界面,登录已创建好的 Windows 操作系统弹性云服务器。
- 步骤2 进入"控制面板",单击"用户账号"。
- 步骤3 单击"管理用户账号"。弹出"用户账号"对话框。选择用户名"rdadmin",并单击 "重置密码"。
- 步骤4 输入新密码,确认无误后单击"确定"。
- 步骤5 进入"任务管理器",在"服务"页签,单击"打开服务"。
- 步骤 6 分别选择 RdMonitor 和 RdNginx 服务,在弹出的属性对话框中选择"登录",将密码 修改为步骤 4 中输入的新密码并单击"确定",完成修改密码。

#### ----结束